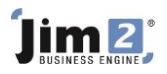

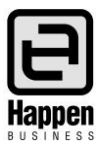

## This document will explain:

How to view/edit a CardFile. CardFiles need to be edited from time to time to maintain current information.

## **Skill Steps:**

1. Select the CardFiles tab from the Jim2 ribbon.

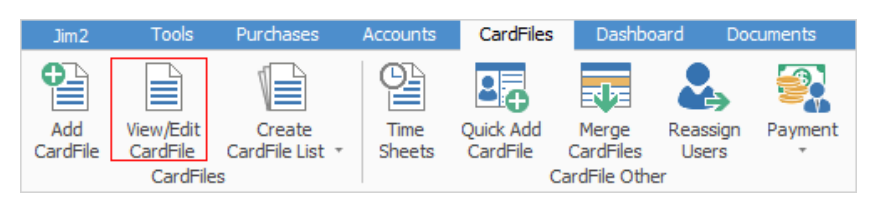

- 2. Click the Add CardFile icon in the ribbon.
- 3. Click View/Edit CardFile in the ribbon.
- 4. Enter the applicable Card Code, and click the Edit button.
- 5. Move to the required fields for amendment and make alterations.
- 6. Click Save or press Function Key F9 when complete.

| Jim2 Accou                  | unts CardFiles              | Dashboard           | Documents                      | eBusiness                                 | Email            | Items                        | Jobs                   | Manag     | ement   |
|-----------------------------|-----------------------------|---------------------|--------------------------------|-------------------------------------------|------------------|------------------------------|------------------------|-----------|---------|
| Add<br>CardFile<br>CardFile | t Create<br>CardFile List + | Time Qu<br>Sheets C | ick Add<br>ardFile<br>CardFile | rrge CardFiles<br>assign Users<br>yment + | Related<br>Email | Rep<br>Rep<br>For<br>Actions | ply<br>ply All<br>ward | Preview   | I Print |
| Search Jim2                 |                             | P ≽ Addi            | ng CardFile                    |                                           |                  |                              |                        |           |         |
| Nav Tree<br>Accounts        | Туре                        | CardF<br>Card (     | File<br>Code<br>Name           |                                           |                  |                              | Cont                   | act       |         |
|                             | С                           | Ado                 | dress                          |                                           |                  |                              | Deliv                  | ery       |         |
| Dashboard                   |                             |                     | View or                        | Edit a Card                               |                  |                              | nuui                   | 035       | ×       |
| eBusiness                   |                             | Su                  | iburb                          | Please enter                              | the Card Cod     | de you wis                   | h to view              | v or edit |         |
| Email                       |                             | Cou                 | State                          | Card Code                                 | ADV.KNOW         | v                            |                        |           |         |
| Jobs                        |                             | Acc                 | . Mgr                          |                                           | ✓ <u>A</u> ctive |                              | -                      |           |         |
| Management<br>Projects      |                             | Br                  | anch 🛛 🖻                       | View                                      | R                | <u>E</u> dit                 |                        | 🙁 Ca      | ancel   |

For further information please go to Jim2 online Help file at http://jim2help.happen.biz/index.html and search CardFile.

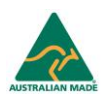